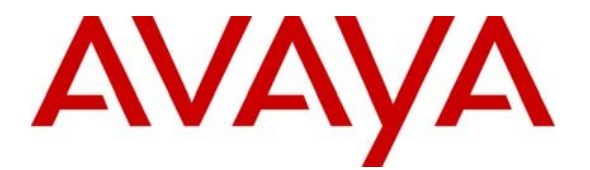

Avaya Solution & Interoperability Test Lab

# Application Notes for Configuring Interalia XMU+ with Avaya Aura<sup>™</sup> Communication Manager using Line-Side T1 – Issue 1.0

## Abstract

These Application Notes describe the configuration steps for provisioning Interalia's XMU+ system to successfully interoperate with Avaya Aura<sup>™</sup> Communication Manager using Line-Side T1. XMU+ is a voice application platform that supports multiple applications.

Information in these Application Notes has been obtained through DevConnect Compliance Testing and additional technical discussions. Testing was conducted via the DevConnect Program at the Avaya Solution and Interoperability Test Lab.

# 1 Introduction

These Application Notes describe the compliance tested configuration using Interalia's XMU+ solution with Avaya Aura<sup>TM</sup> Communication Manager using Line-Side T1. The XMU+ is a microprocessor-based voice application platform that supports multiple applications simultaneously on a port-by-port basis. Typical XMU+ applications supported with Line side connectivity are as follows:

- ACD/UCD announcements
- Auto attendant
- Voicemail/IVR Failover
- Information Lines

The Interalia system used for the test will consist of a XMU+ server connected to Avaya Aura<sup>TM</sup> Communication Manager via a Line Side T1 on the Avaya G650 Media Gateway. A DS1 card in the Avaya G650 Media Gateway is set to the T1 dipswitch and is used to connect to the Interalia system. Link Failure\Recovery was also tested to ensure successful reconnection on link failure.

## 1.1 Interoperability Compliance Testing

The interoperability compliance test included both feature functionality and serviceability testing. The feature functionality testing focused on verifying that the voice application response is activated in various scenarios and testing includes:

- Verification of connectivity between XMU+ and Avaya Aura<sup>TM</sup> Communication Manager
- Verification that interactive voice response occurs in various telephony operations using ACD announcement application
- Verification that interactive voice response occurs in various telephony operations using Voicemail application
- Verification that interactive voice response occurs in various telephony operations using Information Lines application
- Failover testing of the XMU+ system and Avaya Aura<sup>TM</sup> Communication Manager

The serviceability testing focused on verifying the ability of the XMU+ system to recover from disconnection such as power supply failure.

## 1.2 Support

Technical support can be obtained for Interalia's XMU+ as follows;

- Email: <u>support@interalia.com</u>
- Website: www.interalia.com
- Phone: +1 800 531 0115 (Toll Free)

# 2 Reference Configuration

**Figure 1** shows the network topology during compliance testing. An Avaya S8500B Server running Communication Manager with an Avaya G650 Media Gateway was used as the hosting PBX. XMU+ is connected to the Communication Manager using the DS1 board set to Line-side T1.

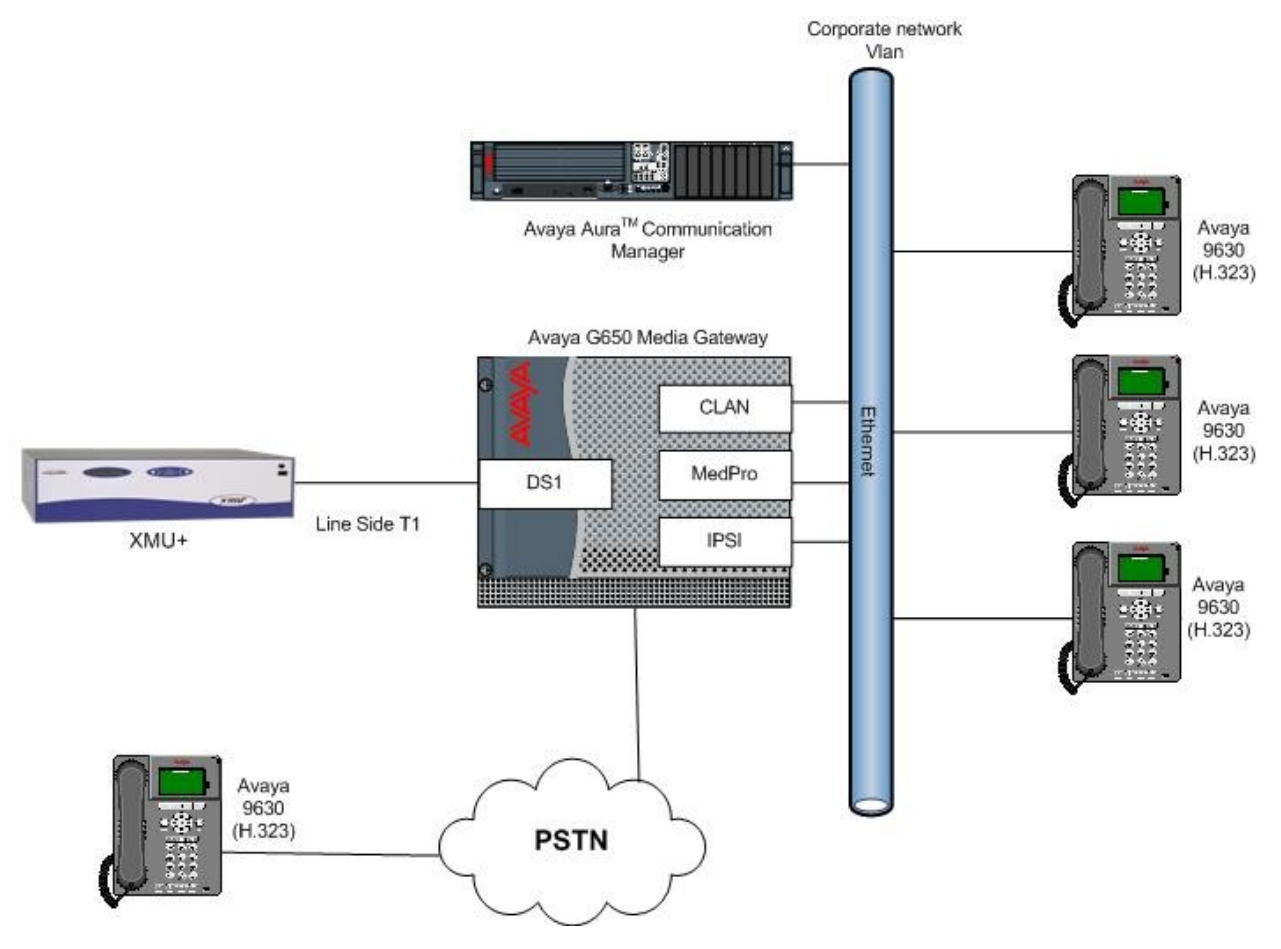

Figure 1: Network Topology

# 3 Equipment and Software Validated

All the hardware and associated software used in the compliance testing is listed below.

| Equipment                     | Software Version                              |
|-------------------------------|-----------------------------------------------|
| Aveve S8500P Server           | Avaya Aura <sup>™</sup> Communication Manager |
| Avaya 38500B Server           | 5.2.1 (R015x.02.1.016.4)                      |
| Avaya G650 Media Gateway      |                                               |
| - IPSI TN2312BP               | HW15, FM49                                    |
| - CLAN TN799DP                | HW01, FM34                                    |
| - IP Media Processor TN2602AP | HW02, FM49                                    |
| - DS1 Interface TN246CP       | HW02, FM024                                   |
| - Analog Line TN793CP         | HW09, FW10                                    |
| Avaya 96xx Telephones (H.323) |                                               |
| 9630                          | 3.0                                           |
| Interalia XMU+                | Firmware version: V6.82                       |
|                               | Software: XMUCOM+ V7.25                       |
| - Line-Side T1 Card           | PT # 47367 – T24                              |

#### Table 1: Hardware and Software Version Numbers

## 4 Configure Avaya Aura<sup>™</sup> Communication Manager

The configuration and verification operations illustrated in this section were all performed using Communication Manager System Administration Terminal (SAT). The information provided in this section describes the configuration of Avaya Aura<sup>™</sup> Communication Manager for this solution. For all other provisioning information such as initial installation and configuration, please refer to the product documentation in **Section 9**. The configuration operations described in this section can be summarized as follows:

- Verify System Parameters Customer Options
- Add DS1 Board
- Add DS1FD Stations
- Add Announcements
- Administer COR
- Confirm country Setting
- Administer Hunt Group, Vector and VDN
- Administer Agent Logins
- Administer Stations
- Add Feature Access Codes

The configuration of the PRI interface to the PSTN is outside the scope of these Application Notes.

#### 4.1 Verify System Parameters Customer Options

Use the **display system-parameters customer-options** command to verify that Communication Manager has permissions for features illustrated in these Application Notes. On **Page 6**, verify the following customer options are set to **y** as shown below.

- ACD? to y
- Vectoring (Basic)? to y
- Expert Agent Selection (EAS)? to y

| display system-parameters customer-option.<br>CALL CENTER OPTI | s Page 6 of 11                       |
|----------------------------------------------------------------|--------------------------------------|
|                                                                |                                      |
| Call Center Rei                                                | ease: 5.0                            |
| ACD? y                                                         | Reason Codes? n                      |
| BCMS (Basic)? y                                                | Service Level Maximizer? n           |
| BCMS/VuStats Service Level? n                                  | Service Observing (Basic)? y         |
| BSR Local Treatment for IP & ISDN? n                           | Service Observing (Remote/By FAC)? n |
| Business Advocate? n                                           | Service Observing (VDNs)? n          |
| Call Work Codes? n                                             | Timed ACW? n                         |
| DTMF Feedback Signals For VRU? n                               | Vectoring (Basic)? y                 |
| Dynamic Advocate? n                                            | Vectoring (Prompting)? n             |
| Expert Agent Selection (EAS)? y                                | Vectoring (G3V4 Enhanced)? n         |
| EAS-PHD? n                                                     | Vectoring (3.0 Enhanced)? n          |
| Forced ACD Calls? n                                            | Vectoring (ANI/II-Digits Routing)? n |
| Least Occupied Agent? n                                        | Vectoring (G3V4 Advanced Routing)? n |
| Lookahead Interflow (LAI)? n                                   | Vectoring (CINFO)? n                 |
| Multiple Call Handling (On Request)? n                         | Vectoring (Best Service Routing)? n  |
| Multiple Call Handling (Forced)? n                             | Vectoring (Holidays)? n              |
| PASTE (Display PBX Data on Phone)? n                           | Vectoring (Variables)? n             |

Use the command **display system-parameters features** for verification of feature parameters. On **Page 11**, verify that the **Expert Agent Selection (EAS) Enabled?** option is set to **y** as shown below.

| display system-parameters features         | Page 11 of 17 |
|--------------------------------------------|---------------|
| FEATURE-RELATED SYSTEM                     | PARAMETERS    |
| CALL CENTER SYSTEM PARAMETERS              |               |
| EAS                                        |               |
| Expert Agent Selection (EAS) Enabled?      | У             |
| Minimum Agent-LoginID Password Length:     |               |
| Direct Agent Announcement Extension:       | Delay:        |
| Message Waiting Lamp Indicates Status For: | station       |
|                                            |               |

#### 4.2 Add DS1 Board

A DS1 board is set up as the Line-Side T1 connection. Ensure that the physical board on the G650 is set to 120 ohms and 24 channels. On Communication Manager use the command; **add ds1 n** to add the DS1 card where **n** is the physical slot number on the G650. Set the values to correspond to those expected on the physical XMU+ system.

- Name: Enter in a descriptive name, T1 Board is used in this case.
- Bit Rate: This is set to 1.544
- Line Coding: Set this value to b8zs to correspond to the XMU+ value used
- Signaling Mode: This is set to robbed-bit.

```
add ds1 01a10
                                                                       1 of
                                                                              2
                                                                Page
                                DS1 CIRCUIT PACK
           Location: 01A10
                                                      Name: T1 Board
           Bit Rate: 1.544
                                              Line Coding: b8zs
  Line Compensation: 1
                                              Framing Mode: esf
      Signaling Mode: robbed-bit
Interface Companding: mulaw
          Idle Code: 11111111
      Slip Detection? n
                                        Near-end CSU Type: other
  Echo Cancellation? n
```

#### 4.3 Add DS1FD Stations

A number of DS1FD stations were added to the Line-Side T1 board. To add a station use the command **add station n** where **n** is a valid extension in the dial plan table in Communication Manager. Set the values as follows:

- **Type:** This is set to **DS1FD**
- **Port:** Enter in one of the 24 available port numbers on the T1 card, in this case **01a1001.**
- Name: Enter a descriptive name, such as LineSide 1

```
add station 5010
                                                                 Page
                                                                        1 of
                                                                                4
                                     STATION
Extension: 5010
                                         Lock Messages? n
                                                                         BCC: 0
    Type: DS1FD
                                         Security Code:
                                                                          TN: 1
    Port: 01A1001
                                       Coverage Path 1:
                                                                         COR: 1
    Name: LineSide 1
                                       Coverage Path 2:
Hunt-to Station:
                                                                         COS: 1
                                                                       Tests? y
STATION OPTIONS
                                           Time of Day Lock Table:
             Loss Group: 4
   Off Premises Station? y
      R Balance Network? n
          Survivable COR: internal
   Survivable Trunk Dest? y
```

#### 4.4 Add Announcements

An announcement is added for each music or message to be played by the XMU+. Use the command; **add announcement n** where **n** is a valid extension under the provisioned dial plan. Add an **Annc Name**, in this case **ACD2**. The **Annc Type** is set to **ds1-fd** and the **Port** is set to a valid T1 port, in this case, **01a1005**.

| add announcement 5050                                                    |                                                | Page | 1 of | 1 |
|--------------------------------------------------------------------------|------------------------------------------------|------|------|---|
|                                                                          | ANNOUNCEMENTS/AUDIO SOURCES                    |      |      |   |
| Extension: 5050<br>Annc Name: ACD2<br>Annc Type: dsl-fd<br>Port: 01a1005 | COR: 1<br>TN: 1<br>Queue? y<br>Queue Length: 0 |      |      |   |

Repeat the above process to create two more announcements. The list of announcements created is shown below by using the **list announcement** command.

| list announcement |            |                        |           |        |
|-------------------|------------|------------------------|-----------|--------|
|                   | ANNOU      | NCEMENTS/AUDIO SOURCES |           |        |
| Announcement      |            |                        | Source    | Num of |
| Extension         | Туре       | Name                   | Pt/Bd/Grp | Files  |
| 3100              | integrated | monday night           | 01A08     | 1      |
| 3200              | integrated | Greeting 1st Hold      | 01A08     | 1      |
| 3300              | integrated | PC3 Inbound            | 01A08     | 1      |
| 5040              | ds1-fd     | ACDI                   | 01A1004   | 1      |
| 5050              | ds1-fd     | ACD2                   | 01A1005   | 1      |
| 5060              | ds1-fd     | ACD3                   | 01A1006   | 1      |
| 6070              | analog     | IVR1                   | 01A0507   | 1      |
| 6100              | analog     | IVR2                   | 01A0510   | 1      |

#### 4.5 Administer COR

Set the Class of Restriction (COR) for the stations to be used in compliance testing to enable music on hold for these stations. Use the command **change cor 1** where **1** is the COR assigned to the stations in **Section 4.9**. On **Page 1**, set the parameter **Hear System Music on Hold?** to **y**.

```
change cor 1
                                                                                            Page
                                                                                                      1 of 23
                                           CLASS OF RESTRICTION
                     COR Number: 1
              COR Description:
                               FRL: 0
                                                                                      APLT? y
  Can Be Service Observed? y Calling Party Restriction: none
an Be A Service Observer? y Called Party Restriction: none
Can Be A Service Observer? y

      Can Be A Service Observer: y
      Canted Tally Reserved and y

      Partitioned Group Number: 1
      Forced Entry of Account Codes? n

      Priority Queuing? n
      Direct Agent Calling? y

      Restriction Override: none
      Facility Access Trunk Test? n

       Restricted Call List? n
                                                               Can Change Coverage? n
                                                        Fully Restricted Service? n
                Access to MCT? y
Group II Category For MFC: 7
            Send ANI for MFE? n
                                                          Add/Remove Agent Skills? y
                                                         Automatic Charge Display? n
                MF ANI Prefix:
Hear System Music on Hold? y PASTE (Display PBX Data on Phone)? n
                                  Can Be Picked Up By Directed Call Pickup? y
                                                   Can Use Directed Call Pickup? y
                                                   Group Controlled Restriction: inactive
```

#### 4.6 Confirm Country Setting

Ensure that the country options set for the Communication Manager correspond to the call progress tones set in Section 5.2. Use the command display tone-generation. On Page 1 ensure that the Base Tone Generator Set value is set to the country option expected, in this case the value is set to 1.

```
    display tone-generation
    Page
    1 of
    21

    TONE GENERATION

    Base Tone Generator Set: 1

    440Hz
    PBX-dial Tone? n
    440Hz Secondary-dial Tone? n
```

#### 4.7 Administer Hunt Group, Vector and VDN

Administer a hunt group, vector and Vector Directory Number (VDN). The VDN and vector were created to route to the XMU+ for the purpose of the compliance testing.

#### 4.7.1 Hunt Group

Enter the **add hunt-group n** command where **n** is an unused hunt group number. On **Page 1** of the **Hunt Group** form, assign a **Group Name** and **Group Extension** valid under the provisioned dial plan. Set the following options to **y** as shown below.

- ACD to y
- Queue to y
- Vector to y

| add hunt-group 1         |           | Pag                     | re | 1 of | 3 |  |
|--------------------------|-----------|-------------------------|----|------|---|--|
|                          | UTINIT    | CROTIR                  |    |      |   |  |
|                          | HONI      | GROUF                   |    |      |   |  |
|                          |           |                         |    |      |   |  |
| Group Number:            | 1         | ACD?                    | v  |      |   |  |
| Concern Norma            | -         | 0                       | -  |      |   |  |
| Group Name:              | XMU       | Queue?                  | У  |      |   |  |
| Group Extension:         | 3090      | Vector?                 | У  |      |   |  |
| Group Type:              | ucd-mia   |                         |    |      |   |  |
| T                        | 1         |                         |    |      |   |  |
| 1 IN •                   | 1         |                         |    |      |   |  |
| COR:                     | 1         | MM Early Answer?        | n  |      |   |  |
| Security Code:           |           | Local Agent Preference? | n  |      |   |  |
| TSDN/STD Callor Display. |           | 2                       |    |      |   |  |
| 15DN/SIF Caller Display. |           |                         |    |      |   |  |
|                          |           |                         |    |      |   |  |
| Queue Limit:             | unlimited |                         |    |      |   |  |
| Calls Warning Threshold: | Port:     |                         |    |      |   |  |
| Time Warning Threshold:  | Port:     |                         |    |      |   |  |

On Page 2, set the Skill field to y as shown below.

add hunt-group 1 Page 2 of 3 HUNT GROUP Skill? Y AAS? n Measured: internal Supervisor Extension: Controlling Adjunct: none Redirect on No Answer (rings): Redirect to VDN: Forced Entry of Stroke Counts or Call Work Codes? N

#### 4.7.2 Vector

Enter the **change vector n** command, where **n** is set to **1**. Enter the vector steps to queue to the **Skill 1** as shown below. If skill 1 is unavailable the vector is routed through to the announcements residing on the T1 ports.

```
change vector 1
                                                                   Page
                                                                           1 of
                                                                                  6
                                   CALL VECTOR
    Number: 1
                              Name: IVR
                                                                           Lock? n
    Basic? y EAS? y G3V4 Enhanced? y ANI/II-Digits? y ASAI Routing? y
Prompting? y LAI? y G3V4 Adv Route? y CINFO? y BSR? y Holidays? y
Variables? y 3.0 Enhanced? y
01 queue-to skill 1 pri m
02 wait-time 6 secs hearing music
03 announcement 5040
04 wait-time 6 secs hearing music
05 queue-to skill 1 pri m
06 announcement 5050
07 wait-time 6 secs hearing music
08 queue-to skill 1 pri m
09 announcement 5050
10 wait-time6secs hearing music11 goto step09if unconditionally
12 disconnect after announcement
change vector 1
                                                                           2 of
                                                                   Page
                                                                                  6
                                   CALL VECTOR
13 stop
```

#### 4.7.3 Vector Directory Number (VDN)

Enter the **add vdn n** command, where **n** is an unused VDN number. The VDN chosen is **1800**. On **Page 1** assign a **Name \*** for the VDN, set the **Destination** to **Vector Number** as **1** and **1**<sup>st</sup> **Skill** to **1**.

```
add vdn 1800
                                                                   Page
                                                                          1 of
                                                                                 3
                            VECTOR DIRECTORY NUMBER
                             Extension: 1800
                                 Name*: IVR
                           Destination: Vector Number
                                                              1
                    Allow VDN Override? n
                                   COR: 1
                                   TN*: 1
                              Measured: none
                            1st Skill*: 1
                            2nd Skill*:
                            3rd Skill*:
* Follows VDN Override Rules
```

14

#### 4.8 Administer Agent Logins

Enter the **add agent-loginID n** command; where **n** is a valid extension under the provisioned dial plan. The agent **Login ID** chosen is **6001** and the **Password** is set to **6001**. Enter a descriptive name for the agent in the **Name** field. Ensure the **COR** field is set to **1** which relates to the COR configured in **Section 4.5**.

| add agent-loginID 6001 |                | Page 1                                                  | of 2    |
|------------------------|----------------|---------------------------------------------------------|---------|
| 5 5                    | AGENT          | LOGINID                                                 |         |
|                        |                |                                                         |         |
| Login ID:              | 6001           | AAS?                                                    | n       |
| Name:                  | IVR Agent 1    | AUDIX?                                                  | n       |
| TN:                    | 1              | LWC Reception:                                          | spe     |
| COR:                   | 1              | LWC Log External Calls?                                 | n       |
| Coverage Path:         |                | AUDIX Name for Messaging:                               |         |
| Security Code:         |                |                                                         |         |
|                        |                | LoginID for ISDN/SIP Display?                           | n       |
|                        |                | Password:                                               | 6001    |
|                        |                | Password (enter again):                                 | 6001    |
|                        |                | Auto Answer:                                            | station |
|                        |                | MIA Across Skills:                                      | system  |
|                        |                | ACW Agent Considered Idle:                              | system  |
|                        |                | Aux Work Reason Code Type:                              | system  |
|                        |                | Logout Reason Code Type:                                | system  |
| Max                    | kimum time age | ent in ACW before logout (sec):                         | system  |
|                        |                | Forced Agent Logout Time:                               | :       |
|                        |                |                                                         |         |
| WARNING: Agent must    | log in again   | Forced Agent Logout Time:<br>before changes take effect | :       |

On **Page 2**, specify the list of skills assigned to the login and the skill level for each of them in the **SN/SL** field as shown below. In this case set the Skill Number, **SN** to **1** and the Skill Level, **SL** to **1**.

| Add  | ager  | nt-loginID   | 6001       |           |         |       | Page       | 2 of    | 2 |
|------|-------|--------------|------------|-----------|---------|-------|------------|---------|---|
|      |       |              |            | AGENT     | LOGINID |       |            |         |   |
|      | D     | irect Agent  | Skill:     |           |         | Se    | rvice Obje | ective? | n |
| Call | L Har | ndling Pref  | erence: sk | ill-level |         | Local | Call Prefe | erence? | n |
|      | SN    | RL <b>SL</b> | SN         | RL SL     | SN      | RL SL | SN         | RL SL   |   |
| 1:   | 1     | 1            | 16:        |           | 31:     |       | 46:        |         |   |
| 2:   |       |              | 17:        |           | 32:     |       | 47:        |         |   |

#### 4.9 Administer Stations

A number of stations were set up and used as agent phones during the compliance testing. Use the command; **add station n** where **n** is a free extension according to the dial plan. On **Page 1**, set the **Type** to **9630** and enter in a name in the **Name** field. Set the **COR** to **1** to correspond with **Section 4.5**.

| add station 3000                                                        |                  | Page                                                                            | 1 of      | E 5                         |                         |
|-------------------------------------------------------------------------|------------------|---------------------------------------------------------------------------------|-----------|-----------------------------|-------------------------|
|                                                                         |                  | STATION                                                                         |           |                             |                         |
| Extension: 3000<br><b>Type: 9630</b><br>Port: S00002<br><b>Name: S1</b> |                  | Lock Messages? n<br>Security Code: 3000<br>Coverage Path 1:<br>Coverage Path 2: |           | BCC:<br>TN:<br>COR:<br>COS: | 0<br>1<br><b>1</b><br>1 |
| STATION OPTIONS                                                         |                  | Hunt-to Station:                                                                |           |                             |                         |
| Loss Group:                                                             | 19               | Time of Day Lock Table:<br>Personalized Ringing Pattern:<br>Message Lamp Ext:   | 1<br>3000 |                             |                         |
| Speakerphone:<br>Display Language:<br>Survivable GK Node Name:          | 2-way<br>english | Mute Button Enabled?<br>Button Modules:                                         | О<br>Л    |                             |                         |
| Survivable COR:<br>Survivable Trunk Dest?                               | internal<br>y    | Media Complex Ext:<br>IP SoftPhone?                                             | n         |                             |                         |

#### 4.10 Add Feature Access Codes

Feature Access Codes are added on the Communication Manager for logging in agents for the purposes of compliance testing. Enter the command **change feature-access-codes** and on **Page 5** add the following values to the Automatic Call Distribution Features:

#2

#7

| After Call Work Access Code | #8 |
|-----------------------------|----|
|-----------------------------|----|

|--|

- Aux Work Access Code #4
- Login Access Code #6
- Logout Access Code #5
- Manual-in Access Code

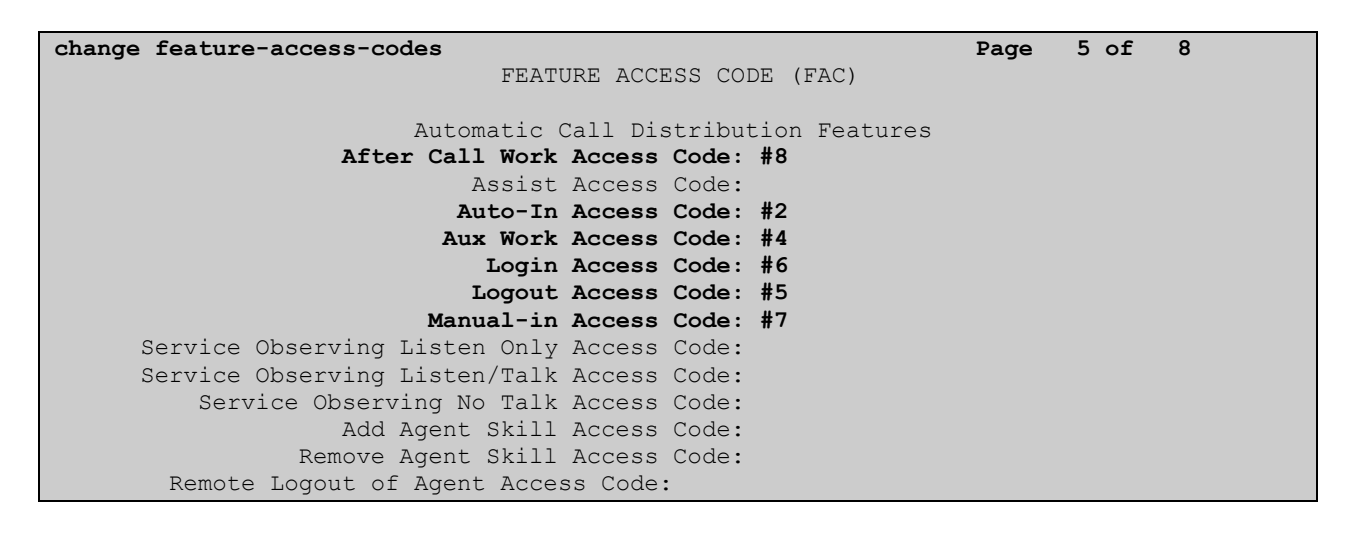

# 5 Configure the XMU+

The following section documents the necessary steps taken to configure the XMU+ to Communication Manager.

### 5.1 Installing XMU+

Start the install of the XMU+ by opening the zip file **xmucom7.25sftw.zip** and running the **setup.exe** file as shown.

| WinZip · | xmuco  | m7.25s  | ftw.z  | ip         |         |        |         |            |         |        |            |  |
|----------|--------|---------|--------|------------|---------|--------|---------|------------|---------|--------|------------|--|
| Actions  | View . | Jobs Op | itions | Help       |         |        |         |            |         |        |            |  |
|          | -      | R       | 0      | Ro         | R       | 2      |         | 9          | R       | 1      |            |  |
| New      | Open   | Favo    | rites  | Add        | Extract | Mail   | Encrypt | View       | Install | Wizard | View Style |  |
| Name     |        |         |        | Туре 🔺     | Mo      | dified |         | Size Ratio | Packed  | Path   |            |  |
|          |        |         |        | incon ripp |         |        |         |            |         |        |            |  |

A **Preparing to Install** screen appears below.

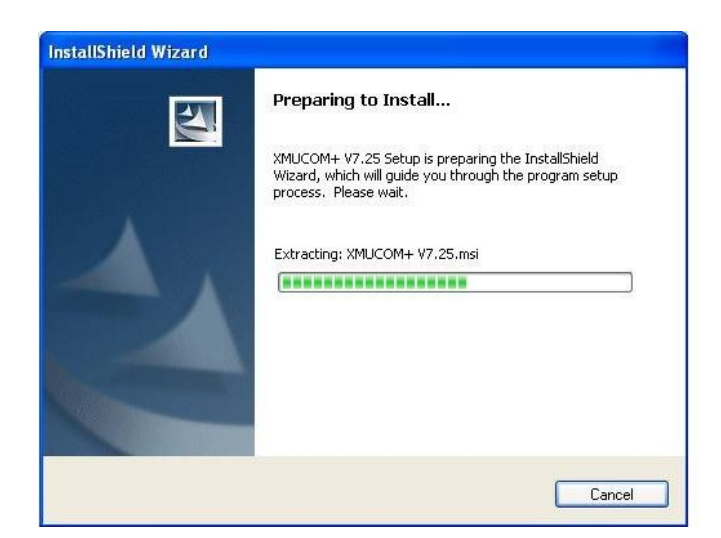

A welcome screen appears next. Click Next to continue with the install.

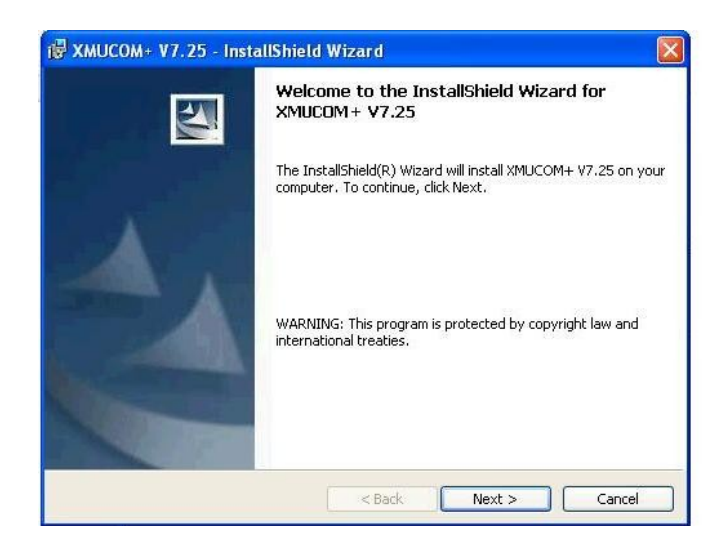

On the **Customer Information** screen enter in the **User Name** and **Organization** and click **Next**.

| XMUCOM+ V7.25 - InstallShield Wizard                |  |
|-----------------------------------------------------|--|
| Eustomer Information                                |  |
| Please enter your information.                      |  |
| User Name:                                          |  |
| Avaya                                               |  |
| Organization:                                       |  |
| Avaya                                               |  |
| Tostall this application for:                       |  |
| Appreciation for the uses this computer (all users) |  |
| Only for me (Avaya)                                 |  |
| stallShield                                         |  |
|                                                     |  |

Choose your install destination on the Destination Folder screen and click Next.

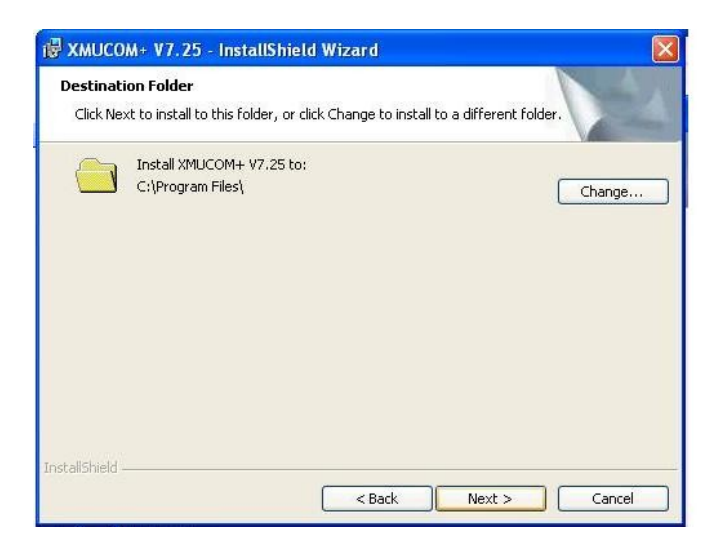

Review the selected settings and click Install.

| eady to Install the Program<br>The wizard is ready to begin insta | llation.                    |                                      |
|-------------------------------------------------------------------|-----------------------------|--------------------------------------|
| If you want to review or change a<br>exit the wizard.             | any of your installation se | ettings, click Back. Click Cancel to |
| urrent Settings:<br>Setun Type:                                   |                             |                                      |
| Typical                                                           |                             |                                      |
| Destination Folder:                                               |                             |                                      |
| C:\Program Files\                                                 |                             |                                      |
| User Information:                                                 |                             |                                      |
| Name: Avaya                                                       |                             |                                      |
| Company: Avaya                                                    |                             |                                      |
| peter and                                                         |                             |                                      |

A screen appears showing the status of the install.

| stalling | XMUCOM+ ¥7.25                                                                                                |
|----------|----------------------------------------------------------------------------------------------------|
| The prog | ram reacures you selected are being installed.                                                               |
| P        | Please wait while the InstallShield Wizard installs XMUCOM+ V7.25. This may take several minutes.<br>Status: |
|          |                                                                                                    |
|          |                                                                                                    |
|          |                                                                                                    |
|          |                                                                                                    |
|          |                                                                                                    |

A screen appears to indicate the successful install of the product. Click Finish to complete it.

| 🔀 XMUCOM+ V7.25 - Inst | allShield Wizard 🛛 🕅                                                                                   |
|------------------------|----------------------------------------------------------------------------------------------------|
|                        | InstallShield Wizard Completed                                                                         |
|                        | The InstallShield Wizard has successfully installed XMUCOM+<br>V7.25. Click Finish to exit the wizard. |
|                        |                                                                                                    |
|                        | <back cancel<="" finish="" td=""></back>                                                               |

Restart the pc to allow configuration changes to take effect. Choose the Yes button to restart.

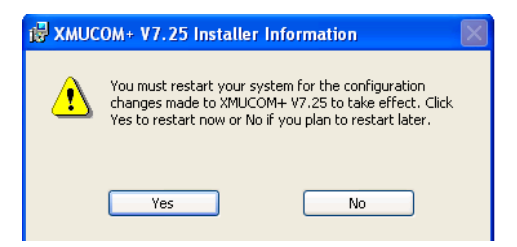

## 5.2 Configuring the XMU+

Open the XMUCOM+ program in the installed directory. Select File  $\rightarrow$  New  $\rightarrow$  XMU+ Configuration.

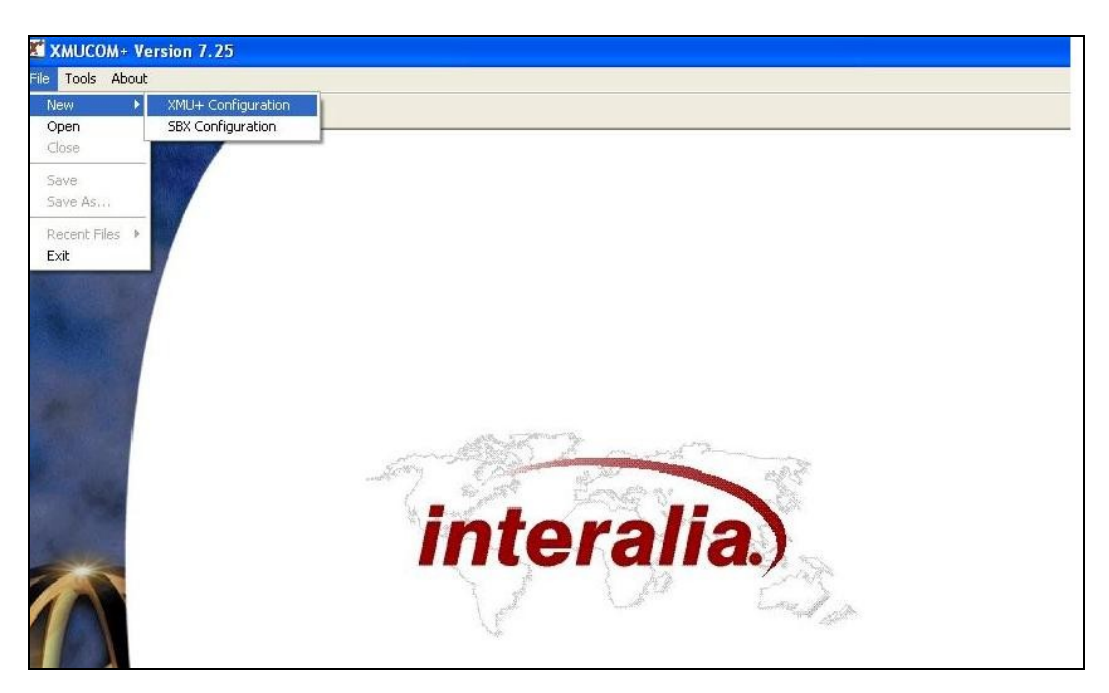

The **Config Builder** form is displayed which is the main IVR\Auto-Attendant configuration screen. Populate this form with music and message files. A completed form is displayed below.

| Communica         | ation Configura | ation Administration | Window About                                         |            |                 |                                          |
|-------------------|-----------------|----------------------|------------------------------------------------------|------------|-----------------|------------------------------------------|
|                   |                 | ബിസി ലി              |                                                      |            |                 |                                          |
|                   |                 |                      |                                                      |            |                 |                                          |
| Config Bu         | ilder           |                      |                                                      |            |                 |                                          |
|                   |                 | 141 V.Z              |                                                      |            |                 |                                          |
| Config Bu         | uilder: Parti   | tion 1               |                                                      |            |                 |                                          |
| MSG               | CMD LIST        | DATE TIME XEER       | STYLE DTME AUTO VOX MOH PAAS TABLE NIS               | DBN D      | TR   Quick Nor  | te l                                     |
| internet internet |                 |                      |                                                      |            |                 |                                          |
| Partition         | View Edit       |                      | Integrity Check Find Node(s) Call Flow View MSG Dire | ctory Refr | Partition       | 1                                        |
|                   | Chat an         | Incate               | [New]                                                | Detail     | MSC 1           |                                          |
| #                 | Status          | Node                 | Label                                                |            | : PI3G 1        | 1                                        |
| 1                 |                 | MSG 1                | Greeting                                             | _          |                 |                                          |
| 2                 |                 | MSG 2                | Options                                              | LABEL      | 1               | Greeting                                 |
| 3                 |                 | MOG 4                | Press 1,2,3, choice                                  | MAX_L      | ENGTH(sec):     | 0                                        |
| 7                 |                 | MSG 4                | Invalid selection                                    | STATE      | :               | ON                                       |
| 5                 |                 | MSG 5                | Please hold for XIT                                  | DTME:      |                 | IGNORE                                   |
| 7                 |                 | MSG 0                | Busy 1                                               | Backur     | to Elach Memory | VEC                                      |
| /                 |                 | MSG 7                | Busy 2                                               | Dackup     | o cops          | 165                                      |
| 8                 |                 | MSG 8                | No Answer                                            | ACCES      | S CODE:         |                                          |
| 9                 |                 | MSG 9                | If you know the no. dial now                         | FILE N     | AME:            | P01M001.WAV                              |
| 10                |                 | MSG 10               | Information menu options                             | DIREC      | TORY:           | C: Documents and Settings gadams. INTERU |
| 12                |                 | MSG 11               | Company address msg                                  | COMM       | ENT:            |                                          |
| 12                |                 | MSG 12               | Company FAX details msg                              |            |                 |                                          |
| 13                |                 | MSG 13               | Mistrai music                                        | -1         |                 |                                          |
| 14                |                 | CMD 1                | Invalid selection node                               |            |                 |                                          |
| 15                |                 | CMD 2                | MOH pause 10 seconds                                 | _1         |                 |                                          |
| 16                |                 | XFER I               | Sales ext 3000                                       |            |                 |                                          |
| 1/                |                 | XFER 2               | Accts ext 3001                                       | <u> </u>   |                 |                                          |
| 18                |                 | XFER 3               | tech support 3005                                    |            |                 |                                          |
| 19                |                 | XFER 4               | Reception ext U                                      | — 1        |                 |                                          |
| 20                |                 | AFER 5               | Auto transfer                                        |            |                 |                                          |
| 21                |                 | STILE 1              | Plind 500ms                                          |            |                 |                                          |
| 22                |                 | STILE 2              | Dartial 500mg                                        | _          |                 |                                          |
| 23                | _               | DTME 1               | Faruar 20000s                                        |            |                 |                                          |
| 27<br>25          |                 | UTST 1               | List of messages                                     |            |                 |                                          |
| 26                | *               |                      | Main TVR greeting                                    |            |                 |                                          |
| 27                |                 | AUTO 2               | Main IVR - no greeting msg                           |            |                 |                                          |
| 28                | *               | MOH 1                | MOH channel 1                                        |            |                 |                                          |
| 20                |                 | MOH 2                | MOH 2                                                |            |                 |                                          |
|                   |                 | 10112                |                                                      |            |                 |                                          |
|                   |                 |                      |                                                      | _          |                 |                                          |
|                   |                 |                      |                                                      |            |                 |                                          |
|                   |                 |                      |                                                      |            |                 |                                          |
|                   |                 |                      |                                                      |            |                 |                                          |
|                   |                 |                      |                                                      |            |                 |                                          |

Note the highlighted entries in the screen above with an \* as their **Status**. Once the configuration is built the line card needs to be set to Auto 1 as this is the starting node and is shown by the \* against its status in the screen shot above.

By double clicking the AUTO 1 entry from the Config builder screen the AUTO 1 entry below will appear so the settings can be reviewed and edited. Double-click the entry for the **Node** displaying **AUTO 1** to open it for editing and the **AUTO Node Editor** screen appears as shown below. It displays set **Prompts**, **Actions** and **Exceptions**.

| AUTO Node Editor           |                 |                   |      |                    |                     |                   |
|----------------------------|-----------------|-------------------|------|--------------------|---------------------|-------------------|
| II II                      | AUTO 1 💌 1 of 2 | 2 🕨 🕨             |      | Label:             | Main IVR greeting   |                   |
| Prompts                    |                 |                   |      | Exception          | s                   |                   |
| Order                      | Command/Node    | Label             |      |                    | Command/Node        | Label             |
| 1                          | MSG 1           | Greeting          |      | Timeout            | XFER 4              | Reception ext 0   |
| 2                          | MSG 9           | If you know the   |      | Invalid            | CMD 1               | Invalid selection |
| 3                          | MSG 2           | Options           | -    | Abort              | XFER 4              | Reception ext 0   |
| Add Incort                 | Domovo Edit     | 1 10              |      | *                  | NOOP                |                   |
| Adu Insert                 | Remove Eur      | Op                | 'n   | #                  | NOOP                |                   |
| Actions                    | Command/Node    | Label             |      |                    |                     | Edit Default      |
| 1-1                        | XFER 1          | Sales ext 3000    |      | Numb               | er of Digits:       | 5 💌               |
| 2-2                        | XFER 2          | Accts ext 3001    |      | Terminating Digits |                     |                   |
| 3-3                        | XFER 3          | tech support 3005 |      | Terminating Digit: |                     | No 💌              |
| 4-4                        | DTMF 1          | Information Menu  |      | Retry Limit:       |                     | 1 🔻               |
| 3000-3010                  | XFER 5          | Auto transfer     |      |                    |                     |                   |
| 62000-63000                | XFER 5          | Auto transfer     |      | Selec              | tion Time Out(sec): | 5 💌               |
| Add Insert<br>Quick Assign | Remove Edit     | Up<br>Dow         | 'n   | Digit              | Time Out(sec):      | 2                 |
|                            | [               | OK Car            | ncel | Apply              |                     |                   |
|                            |                 |                   |      |                    |                     |                   |

In order to manage a call, the XMU+ will monitor for a busy or no answer indication, this is achieved by setting the Style node. This can be accessed through the **STYLE** tab as highlighted below. Within the configuration builder note the transfer styles that require setting (Blind, Partial or Supervised).

| #         S           #         S           1         2           3         4           5         6           7         8                                      | er: Partition 1<br>LIST DATE<br>ew Edit<br>itatus No<br>Mi<br>Mi<br>Mi<br>Mi<br>Mi<br>Mi<br>Mi<br>Mi<br>Mi<br>Mi<br>Mi<br>Mi<br>Mi | TIME XFER STY                | LE DTMF AUTO VOX MOH PAAS TABLE NIS<br>tegrity Check Find Node(s) Call Flow View MSG Direct<br>Label<br>Greeting<br>Options                                                                                                    | DBN DIR Quick No<br>ory Refresh Partition (<br>Detail: MSG 1 | de                                       |
|----------------------------------------------------------------------------------------------------|----------------------------------------------------------------------------------------------------|------------------------------|----------------------------------------------------------------------------------------------------|--------------------------------------------------------------|------------------------------------------|
| #         S           1         2           3         4           5         6           7         8                                                            | IST DATE                                                                                                    | TIME XFER STY                | LE DTMF AUTO VOX MOH PAAS TABLE NIS tegrity Check Find Node(s) Call Flow View MSG Direct Label Greeting Options                                                                                                    | DBN DIR Quick No<br>ory Refresh Partition                    |                                          |
| Imss         CMD           Partition         Vie           #         S           1         2           3         4           5         6           7         8 | LIST DATE                                                                                                    | TIME XFER STY                | LE         DTMF         AUTO         VOX         MOH         PAAS         TABLE         NIS         1           tegrity Check         Find Node(s)         Call Flow View         MSG Direct           Label         Greeting         Options         Greeting | DBN DIR Quick No<br>ory Refresh Partition                    |                                          |
| Partition Vie<br># S<br>1<br>2<br>3<br>4<br>5<br>6<br>7<br>8                                                                                                   | itatus No<br>Mi<br>Mi<br>Mi<br>Mi<br>Mi<br>Mi                                                                                      | Dete<br>SG 1<br>SG 2<br>SG 3 | Label Greeting Ootions                                                                                                    | ory Refresh Partition                                        | 1                                        |
| Partition         Vie           #         S           1         2           3         4           5         6           7         8                            | itatus No<br>Mi<br>Mi<br>Mi                                                                                                    | ode<br>SG 1<br>SG 2<br>SG 3  | Label Greeting Ootions                                                                                                    | Detail: MSG 1                                                |                                          |
| # S<br>1<br>2<br>3<br>4<br>5<br>6<br>6<br>7<br>8                                                                                                    | itatus No<br>Mi<br>Mi<br>Mi<br>Mi                                                                                                  | ode<br>SG 1<br>SG 2<br>SG 3  | Label Greeting Options                                                                                                    | Detail: M5G 1                                                | T                                        |
| # S<br>1<br>2<br>3<br>4<br>5<br>5<br>6<br>7<br>8                                                                                                    | itatus No<br>M<br>M<br>M<br>M<br>M<br>M                                                                                            | ode<br>SG 1<br>SG 2<br>SG 3  | Label Greeting Options                                                                                                    | Detail: MSG 1                                                | 1                                        |
| 1<br>2<br>3<br>4<br>5<br>6<br>7<br>8                                                                                                    | MS<br>MS<br>MS<br>MS                                                                                                    | SG 1<br>SG 2<br>SG 3         | Greeting<br>Options                                                                                                    |                                                              |                                          |
| 2<br>3<br>4<br>5<br>6<br>7<br>8                                                                                                    | MS<br>MS<br>MS                                                                                                    | SG 2<br>SG 3                 | Options                                                                                                    |                                                              |                                          |
| 3<br>4<br>5<br>6<br>7<br>8                                                                                                    | M:<br>M:                                                                                                    | SG 3                         |                                                                                                    | LABELS                                                       | Greeting                                 |
| 4<br>5<br>6<br>7<br>8                                                                                                    | M                                                                                                    |                              | Press 1,2,3, choice                                                                                                    | MAX I ENCTH(res)                                             | 0. County                                |
| 5<br>6<br>7<br>8                                                                                                    | M                                                                                                    | SG 4                         | Invalid selection                                                                                                    | MAX_LENGTH(SEC);                                             | 0                                        |
| 6<br>7<br>8                                                                                                    |                                                                                                    | SG 5                         | Please hold for xfr                                                                                                    | STATE:                                                       | ON                                       |
| 7<br>8                                                                                                    | M                                                                                                    | SG 6                         | Busy 1                                                                                                    | DTMF:                                                        | IGNORE                                   |
| 8                                                                                                    | M                                                                                                    | SG 7                         | Busy 2                                                                                                    | Backup to Flash Memory:                                      | YES                                      |
|                                                                                                    | M                                                                                                    | SG 8                         | No Answer                                                                                                    | ACCESS CODE:                                                 |                                          |
| 9                                                                                                    | M                                                                                                    | 5G 9                         | If you know the no. dial now                                                                                                    | FILE NAME:                                                   | P01M001.WAV                              |
| 10                                                                                                    | M                                                                                                    | SG 10                        | Information menu options                                                                                                    | DIRECTORY:                                                   | C:\Documents and Settings\gadams.INTERUK |
| 11                                                                                                    | M                                                                                                    | SG 11                        | Company address msg                                                                                                    | COMMENT:                                                     |                                          |
| 12                                                                                                    | M                                                                                                    | 5G 12                        | Company FAX details msg                                                                                                    |                                                              |                                          |
| 13                                                                                                    | M                                                                                                    | 5G 13                        | Mistral music                                                                                                    | _                                                            |                                          |
| 14                                                                                                    | C                                                                                                    | MD 1                         | Invalid selection node                                                                                                    | _ ]                                                          |                                          |
| 15                                                                                                    | CI                                                                                                    | MD 2                         | MOH pause 10 seconds                                                                                                    | - 1                                                          |                                          |
| 16                                                                                                    | XF                                                                                                    | -ER 1                        | Sales ext 3000                                                                                                    | - 1                                                          |                                          |
| 1/                                                                                                    | XH                                                                                                    | -ER Z                        | Accts ext 3001                                                                                                    | - 1                                                          |                                          |
| 18                                                                                                    | XF                                                                                                    | TER 3                        | tech support 3005                                                                                                    | - 1                                                          |                                          |
| 19                                                                                                    |                                                                                                    | TER 4                        | Reception ext 0                                                                                                    | -1                                                           |                                          |
| 20                                                                                                    | AF<br>CT                                                                                                    | THE                          | Auto transfer                                                                                                    | - 1                                                          |                                          |
| 21                                                                                                    | 51                                                                                                    | TVIED                        | Plind 500ms                                                                                                    | - 1                                                          |                                          |
| 22                                                                                                    | 10                                                                                                    | TVIE 2                       | Partial 500mc                                                                                                    | - 1                                                          |                                          |
| 24                                                                                                    | 51                                                                                                    | TME 1                        | Information Menu                                                                                                    |                                                              |                                          |
| 25                                                                                                    | LT                                                                                                    | ST 1                         | List of messages                                                                                                    |                                                              |                                          |
| 26 *                                                                                                    | - ΔI                                                                                                    | UTO 1                        | Main IVR greeting                                                                                                    |                                                              |                                          |
| 27                                                                                                    | AL                                                                                                    | UTO 2                        | Main IVR - no greeting msg                                                                                                    |                                                              |                                          |
| 28 *                                                                                                    | = M                                                                                                    | OH 1                         | MOH channel 1                                                                                                    |                                                              |                                          |
| 29                                                                                                    | M                                                                                                    | OH 2                         | MOH 2                                                                                                    |                                                              |                                          |
| 1945.1                                                                                                    |                                                                                                    | NGC 475 GBC                  |                                                                                                    |                                                              |                                          |
|                                                                                                    |                                                                                                    |                              |                                                                                                    |                                                              |                                          |
|                                                                                                    |                                                                                                    |                              |                                                                                                    |                                                              |                                          |
|                                                                                                    |                                                                                                    |                              |                                                                                                    |                                                              |                                          |

By double clicking the **Style 1** entry from the Config builder screen the Style 1 entry below will appear so the settings can be reviewed and edited. As the T1 card is using the North American PBX settings the transfer style shows the **Hook Flash (msec)** being set as **500ms** in order to perform the transfer / retrieval of a call.

| abel: Full 500r    | ns                   |
|--------------------|----------------------|
| Supervised         |                      |
| C BLIND            | C PARTIAL       FULL |
|                    | C ENHANCED           |
| look Flash (msec): | 500 💌                |
| ransfer:           |                      |
| Disconnect:        |                      |
| Threshold:         | Low                  |
| Retrieve:          | [,]                  |
| Busy Retry (sec):  | 4                    |
| Num Retries:       | 3 •                  |
| Ring Limit:        | 8 🔻                  |
| Busy On (msec):    | 500 -                |
| Busy Off (msec):   | 500 -                |
| Ring On (msec):    | 1000                 |
| Ring Off (msec)    | 2000                 |

Alter the Hook Flash values according to the call progress tones set for country option as referred to in **Section 4.6**.

During the monitoring of a call, it is possible to inform the caller of their progress. In the main configuration builder window you can edit calls transfers i.e. Xfer 2. Click on the **XFER** node as highlighted in the diagram below.

| Carles Pro | 1000001        |                  |                                                       |                         |                                          |
|------------|----------------|------------------|-------------------------------------------------------|-------------------------|------------------------------------------|
| Config Bu  | llider         |                  |                                                       |                         |                                          |
| Config B   | uilder: Partit | ion 1            |                                                       |                         |                                          |
| (meen)     |                |                  |                                                       | pour la pro la cumura   | e f                                      |
| : MSG :    | CMD LIST       | DATE TIME XFER S | TYLE DIMP AUTO VOX MOH PAAS TABLE NIS                 | DBN DIR QUICK NOC       |                                          |
| Partition  | View Edit      |                  | Integrity Check Find Node(s) Call Flow View MSG Direc | tory Refresh Partition  | 1                                        |
|            |                |                  |                                                       |                         |                                          |
|            |                |                  | 1                                                     | - r                     |                                          |
| #          | Status         | Node             | Label                                                 | Detail: MSG 1           |                                          |
| 1          |                | MSG 1            | Greeting                                              | P.                      |                                          |
| 2          |                | MSG 2            | Options                                               | LABEL:                  | Greeting                                 |
| 3          |                | MSG 3            | Press 1,2,3, choice                                   | MAX_LENGTH(sec):        | 0                                        |
| 4          |                | MSG 4            | Invalid selection                                     | STATE                   | ON                                       |
| 5          | -              | MSG 5            | Please hold for xfr                                   | DTME                    | ICNORE                                   |
| 6          |                | MSG 6            | Busy 1                                                | Dirin.                  | IGNORE                                   |
| /          | -              | MSG /            | Busy 2                                                | Backup to Flash Memory: | TES                                      |
| 8          |                | MSG 8            | No Answer                                             | ACCESS CODE:            |                                          |
| 10         |                | MSG 9            | If you know the no. dial now                          | FILE NAME:              | P01M001.WAV                              |
| 10         | -              | MSG 10           | Company address msg                                   | DIRECTORY:              | C:\Documents and Settings\gadams.INTERUK |
| 17         |                | MSG 12           | Company EAX details msg                               | COMMENT:                |                                          |
| 12         |                | MSG 13           | Mistral music                                         | - 1                     |                                          |
| 14         |                | CMD 1            | Invalid selection node                                | -                       |                                          |
| 15         |                | CMD 2            | MOH nause 10 seconds                                  | -                       |                                          |
| 16         |                | XEER 1           | Sales ext 3000                                        |                         |                                          |
| 17         |                | XEER 2           | Accts ext 3001                                        | - 1                     |                                          |
| 18         |                | XFER 3           | tech support 3005                                     | - 1                     |                                          |
| 19         |                | XFER 4           | Reception ext 0                                       |                         |                                          |
| 20         |                | XFER 5           | Auto transfer                                         |                         |                                          |
| 21         |                | STYLE 1          | Full 500ms                                            |                         |                                          |
| 22         |                | STYLE 2          | Blind 500ms                                           |                         |                                          |
| 23         |                | STYLE 3          | Partial 500ms                                         |                         |                                          |
| 24         |                | DTMF 1           | Information Menu                                      |                         |                                          |
| 25         |                | LIST 1           | List of messages                                      |                         |                                          |
| 26         | *              | AUTO 1           | Main IVR greeting                                     |                         |                                          |
| 27         |                | AUTO 2           | Main IVR - no greeting msg                            |                         |                                          |
| 28         | *              | MOH 1            | MOH channel 1                                         |                         |                                          |
| 29         |                | MOH 2            | MOH 2                                                 |                         |                                          |
|            |                |                  |                                                       |                         |                                          |
|            |                |                  |                                                       |                         |                                          |
|            |                |                  |                                                       |                         |                                          |
|            |                |                  |                                                       | - 1                     |                                          |
|            |                |                  |                                                       |                         |                                          |

By double clicking the XFER 2 entry from the Config builder screen highlighted in the screen above the **XFER 2** entry below will appear so the settings can be reviewed and edited. During the transfer to the extension, if the extension is busy, messages 6 and 7 (**MSG 6** and **MSG 7**) will play according to the Xfer Style. If there is no answer then the **No Answer** message (**MSG 8**) will play.

|           | 1999 Anna Anna Anna Anna Anna Anna Anna A |                     |
|-----------|-------------------------------------------|---------------------|
| : 3001    |                                           |                     |
| e: STYLE  | 1 Full 500ms                              |                     |
| ceptions  |                                           |                     |
|           | Command/Node                              | Label               |
| Hold      | MSG 5                                     | Please hold for xfr |
| ЮН        | NOOP                                      |                     |
| Busy 1    | MSG 6                                     | Busy 1              |
| Busy 2    | MSG 7                                     | Busy 2              |
| lo Answer | MSG 8                                     | No Answer           |
| Answer    | BEEP                                      |                     |
|           |                                           | 544   D.5.          |

Note that whilst carrying out the fully supervised transfers the status mode on the front of the XMU+ display can indicate the B, b, B etc or R, r, R as an indication of the call progression.

## 5.3 Configuring XMU+ cards

As the XMU+ can house multiple cards, the screen below shows an example of the XMU+ card configuration in a large XMU+ chassis. The first card is a standard DSP Hybrid 01 line card, followed by an MOH card and then two empty spaces as the T1 card can only reside in the first or fifth slot.

| Ele Communication Configuration Memory About                                                                                                    | 🔀 XHUCOM+ Version 7.25 - C\Documents and Settings\gadams.INTERUK\Desktop\Avaya\Auto IVR T1.xmp                                                                                                    | _ 8 × |
|----------------------------------------------------------------------------------------------------|----------------------------------------------------------------------------------------------------|-------|
| Image: Image: | Ele <u>Communication</u> Configuration Administration <u>Window</u> About                                                                                                    |       |
| Image: Section Section Section Stating Node       Volume Mode       NIS Option EWT Option       Label         Image: Section Section Section Section Stating Node       Volume Mode       NIS Option EWT Option       Label         Image: Section Section Se                                                                                                    |                                                                                                    |       |
| Edit       Close                                                                                                    | XMU+ Card Configuration                                                                                                    |       |
| Card No. Card Type       Line       Partition       Starting Node       Volume       Mode       NIS Option       EWT Option       Label         B       2       MOH       B       4       No Card       B       4       No Card       B                                                                                                    | XMU+ Card Configuration                                                                                                    |       |
| Edit Close                                                                                                    | Card No.         Card Type         Line         Partition         Starting Node         Volume         Mode         NIS Option         EWT Option         Label           田         1         Hydrid-01         Hydrid-01         Hydrid- |       |
|                                                                                                    | Edit Close                                                                                                    |       |
|                                                                                                    |                                                                                                    |       |
|                                                                                                    |                                                                                                    |       |

Select the first card and then edit the card by clicking **Edit** to show the details below. The first card is the Hybrid-01

| X | Card Edit | or          |               |        |              |             |            |                      | × |
|---|-----------|-------------|---------------|--------|--------------|-------------|------------|----------------------|---|
|   | Hybrid-0  |             |               |        |              |             |            | Default Edit.line(s) |   |
| 1 |           |             |               |        |              |             |            |                      | 1 |
|   | Input     | Partition   | Starting Node | Volume | Mode         | NIS Option  | EWT Option | Label                | L |
|   | 1         | Partition 1 | AUTO 1        | High   | R= 1         | Disabled    | Disabled   |                      | L |
|   | 2         | Partition 1 | AUTO 1        | High   | R= 1         | Disabled    | Disabled   |                      | L |
|   | 3         | Partition 1 | AUTO 1        | High   | R= 1         | Disabled    | Disabled   |                      | L |
|   | 4         | Partition 1 | AUTO 1        | High   | R= 1         | Disabled    | Disabled   |                      | L |
|   | 5         | Partition 1 | AUTO 1        | High   | R= 1         | Disabled    | Disabled   |                      | L |
|   | 6         | Partition 1 | AUTO 1        | High   | R= 1         | Disabled    | Disabled   |                      | L |
|   | 7         | Partition 1 | AUTO 1        | High   | R= 1         | Disabled    | Disabled   |                      | L |
|   | 8         | Partition 1 | AUTO 1        | High   | R= 1         | Disabled    | Disabled   |                      | L |
|   |           |             |               |        |              |             |            |                      | 1 |
|   |           |             |               |        |              |             |            |                      |   |
|   |           |             | Γ             | ОК     | Ca           | ncel        | Apply      |                      |   |
|   |           |             | L             |        |              |             |            |                      |   |
|   |           |             |               | n la   | 1- Hybrid-01 | <b>T</b> 10 | f5 🕨 💵     | 1                    |   |
|   |           |             |               |        | J1-119010-01 |             |            |                      |   |

The fifth card is the T1 card, notice how this card takes up slots 5, 6, 7 as indicated by the three tabs present, as each slot is addressing 8 lines hence 3x8 = 24 channels.

| X               | ard Edit                     | or          |               |        |      |            |            | X                    |  |  |
|-----------------|------------------------------|-------------|---------------|--------|------|------------|------------|----------------------|--|--|
|                 | T1                           |             |               |        |      |            |            | Default Edit line(s) |  |  |
| 5               | 6                            | 7           |               |        |      |            |            |                      |  |  |
|                 | Input                        | Partition   | Starting Node | Volume | Mode | NIS Option | EWT Option | Label                |  |  |
|                 | 1                            | Partition 1 | AUTO 1        | High   | R= 1 | Disabled   | Disabled   |                      |  |  |
|                 | 2                            | Partition 1 | AUTO 1        | High   | R= 1 | Disabled   | Disabled   |                      |  |  |
|                 | 3                            | Partition 1 | AUTO 1        | High   | R= 1 | Disabled   | Disabled   |                      |  |  |
|                 | 4                            | Partition 1 | AUTO 1        | High   | R= 1 | Disabled   | Disabled   |                      |  |  |
|                 | 5                            | Partition 1 | AUTO 1        | High   | R= 1 | Disabled   | Disabled   |                      |  |  |
|                 | 6                            | Partition 1 | AUTO 1        | High   | R= 1 | Disabled   | Disabled   |                      |  |  |
|                 | 7                            | Partition 1 | AUTO 1        | High   | R= 1 | Disabled   | Disabled   |                      |  |  |
|                 | 8                            | Partition 1 | AUTO 1        | High   | R= 1 | Disabled   | Disabled   |                      |  |  |
|                 |                              |             |               |        |      |            |            |                      |  |  |
|                 |                              |             |               |        |      |            |            |                      |  |  |
| OK Cancel Apply |                              |             |               |        |      |            |            |                      |  |  |
|                 |                              |             |               |        |      |            |            |                      |  |  |
|                 | 14 4 5-T1 <b>V</b> 50f5 b bl |             |               |        |      |            |            |                      |  |  |
|                 |                              |             |               |        |      |            |            |                      |  |  |

The following screen shows ACD messaging configuration on the XMU+ T1 card. The **Starting Node** reads **CMD1** in first slot and **MSG 2** in second slot. ACD messaging was also tested on the XMU+ T1 card. The ports used in the compliance test are as follows: Port 1=5010, Port 2=5020, Port 3=5030, Port 4=5040, Port 5=5050, Port 6=5060. These ports are shown in the screen below.

| 🔀 Card Editor                                        |       |             |               |        |      |            |            |           |  |  |
|------------------------------------------------------|-------|-------------|---------------|--------|------|------------|------------|-----------|--|--|
| T1 Default Edit line(s)                              |       |             |               |        |      |            |            |           |  |  |
| 5                                                    | 5 6 7 |             |               |        |      |            |            |           |  |  |
|                                                      | Input | Partition   | Starting Node | Volume | Mode | NIS Option | EWT Option | Label     |  |  |
|                                                      | 1     | Partition 1 | CMD 1         | High   | R= 1 | Disabled   | Disabled   | port 5010 |  |  |
|                                                      | 2     | Partition 1 | MSG 2         | High   | R= 1 | Disabled   | Disabled   | port 5020 |  |  |
|                                                      | 3     | Partition 1 | LIST 1        | High   | R= 1 | Disabled   | Disabled   | port 5030 |  |  |
|                                                      | 4     | Partition 1 | CMD 1         | High   | R= 1 | Disabled   | Disabled   | port 5040 |  |  |
|                                                      | 5     | Partition 1 | MSG 2         | High   | R= 1 | Disabled   | Disabled   | port 5050 |  |  |
|                                                      | 6     | Partition 1 | LIST 1        | High   | R= 1 | Disabled   | Disabled   | port 5060 |  |  |
|                                                      | 7     | Partition 1 | EMPTY         | High   | R= 1 | Disabled   | Disabled   |           |  |  |
|                                                      | 8     | Partition 1 | EMPTY         | High   | R= 1 | Disabled   | Disabled   |           |  |  |
| OK     Cancel     Apply       IM     5-T1     5 of 5 |       |             |               |        |      |            |            |           |  |  |

Each of the CMD and MSG nodes can be represented by a number of steps e.g. CMD 1 consists of Table 1 followed by MSG 1 which is a Greeting message.

| X CMD Node Editor |                    |                  |  |  |  |  |  |  |  |
|-------------------|--------------------|------------------|--|--|--|--|--|--|--|
| H                 | < CMD 1 V          | 1of 1 → ▶I       |  |  |  |  |  |  |  |
| Label:            | ACD message - Gree | ting             |  |  |  |  |  |  |  |
| Actions           |                    |                  |  |  |  |  |  |  |  |
| Order             | Command/Node       | Label            |  |  |  |  |  |  |  |
| 1                 | TABLE 1            | Time of greeting |  |  |  |  |  |  |  |
| 2                 | MSG 1              | Greeting         |  |  |  |  |  |  |  |
|                   |                    |                  |  |  |  |  |  |  |  |
|                   |                    |                  |  |  |  |  |  |  |  |
|                   |                    |                  |  |  |  |  |  |  |  |
|                   |                    |                  |  |  |  |  |  |  |  |
| Add               | Insert Remove      | Edit Up (        |  |  |  |  |  |  |  |
| Ouick A           | ssion              | Down             |  |  |  |  |  |  |  |
|                   |                    |                  |  |  |  |  |  |  |  |
|                   |                    |                  |  |  |  |  |  |  |  |
| OK Cancel Apply   |                    |                  |  |  |  |  |  |  |  |
|                   |                    |                  |  |  |  |  |  |  |  |
|                   |                    |                  |  |  |  |  |  |  |  |

Solution & Interoperability Test Lab Application Notes 2010 Avaya Inc. All Rights Reserved

Table 1 in the screen below shows a series of actions to be taken at different times of the day.

| _           | de Edito        | TABLE 1      | 1of1 → →        |   |
|-------------|-----------------|--------------|-----------------|---|
| Label:      | Time of         | greeting     |                 |   |
| Mode:       | Time            |              | <b>•</b>        |   |
| Invalid:    | NOOP            | • •          | -               |   |
| Continue:   | MSG             | ▼ 1 ▼        |                 |   |
| Actions     |                 |              |                 | _ |
| Range       |                 | Command/Node | Label           | _ |
| 00:00 - 12  | 2:00            | MSG 7        | Good morning    |   |
| 12:00 - 18  | 3:00            | MSG 8        | Good afternoon  |   |
| 18:00 - 23  | 3:59            | MSG 9        | Good evening    | _ |
|             |                 |              |                 |   |
|             |                 |              |                 |   |
|             |                 |              |                 |   |
| Add         | Inser           | t Remove f   | Edit Up         |   |
| Add Quick / | Inser<br>Assign | t Remove f   | Edit Up<br>Down |   |

# 6 General Test Approach and Test Results

The test approach was to validate the correct operation of typical interactive voice response applications such as ACD Announcements, Voicemail etc. The following results were obtained:

- Confirmation that interactive voice messages are played as expected in different call scenarios
- Confirmation that messages and music are routed successfully as expected
- Confirmation of good quality audio in all test cases
- Successful recovery of XMU+ after failover testing
- Successful recovery of Communication Manager after failover testing.

The tests were all functional in nature and performance testing was not included. All the test cases passed successfully.

# 7 Verification Steps

This section provides the tests that can be performed to verify correct configuration of Communication Manager and XMU+ configuration using Line-Side T1.

## 7.1 Verify Avaya Aura<sup>™</sup> Communication Manager Status

The following steps can ensure that the communication between Communication Manager and the XMU+ is functioning correctly via the Line-Side T1.

#### 7.1.1 Test DS1 Board

Test the DS1 board to ensure connectivity by running the command **test board 01a10** where 01a10 is the DS1 board located on slot 10 in the G650 cabinet as set up in **Section 4.2**. The DS1FD stations 5010 and 5020 on the T1 ports are in use.

| test board 01a10 |           |           |          |        |            |  |  |  |
|------------------|-----------|-----------|----------|--------|------------|--|--|--|
| TEST RESULTS     |           |           |          |        |            |  |  |  |
| Port             | Mtce Name | Alt. Name | Test No. | Result | Error Code |  |  |  |
| 01A10            | UDS1-BD   |           | 138      | PASS   |            |  |  |  |
| 01A10            | UDS1-BD   |           | 139      | PASS   |            |  |  |  |
| 01A10            | UDS1-BD   |           | 140      | PASS   |            |  |  |  |
| 01A10            | UDS1-BD   |           | 141      | PASS   |            |  |  |  |
| 01A10            | UDS1-BD   |           | 142      | PASS   |            |  |  |  |
| 01A10            | UDS1-BD   |           | 143      | PASS   |            |  |  |  |
| 01A10            | UDS1-BD   |           | 144      | PASS   |            |  |  |  |
| 01A10            | UDS1-BD   |           | 145      | PASS   |            |  |  |  |
| 01A10            | UDS1-BD   |           | 146      | PASS   |            |  |  |  |
| 01A10            | UDS1-BD   |           | 1227     | ABORT  | 1951       |  |  |  |
| 01A1001          | OPS-LINE  | 5010      | 312      | PASS   |            |  |  |  |
| 01A1001          | OPS-LINE  | 5010      | 36       | PASS   |            |  |  |  |
| 01A1023          | OPS-LINE  | 5020      | 312      | PASS   |            |  |  |  |
| 01A1023          | OPS-LINE  | 5020      | 36       | PASS   |            |  |  |  |

#### 7.1.2 Status of DS1FD Stations

Check the status of the DS1FD stations set up in Section 4.3 by running the command status station 5010. On Page 1 the Service State is in-service/on-hook.

```
status station 5010
                                                                           1 of
                                                                    Page
                                                                                   4
                              GENERAL STATUS
     Administered Type: DS1FD
                                           Service State: in-service/on-hook
       Connected Type: N/A
          Port: 01A1001Parameter Download: not-applicableCall Parked? noSAC Activated? noCut Off Act? noSAC Activated? no
     Ring Cut Off Act? no
Active Coverage Option: 1
                                     one-X Server Status: N/A
                                 Off-PBX Service State: N/A
         EC500 Status: N/A
  Message Waiting:
   Connected Ports:
 Limit Incoming Calls? no
                                                 HOSPITALITY STATUS
User Cntrl Restr: none
                                              Awaken at:
Group Cntrl Restr: none
                                               User DND: not activated
                                              Group DND: not activated
                                            Room Status: non-guest room
```

#### 7.2 Verify XMU+ Status

The Status window, as highlighted below, on the display on the front of the XMU+, can be used to verify the communication of the XMU+. It is accessible by pressing the right arrow to enter the Status window. This shows the call flow as calls are made and received by the interactive voice response system.

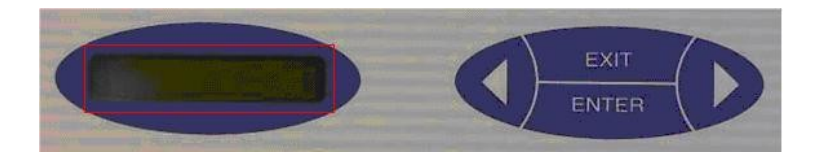

#### 8 Conclusion

These Application Notes describe the configuration steps required for Interalia XMU+ to successfully interoperate with Avaya Aura<sup>™</sup> Communication Manager 5.2.1 using Line-Side T1. All functionality and serviceability test cases were completed successfully.

#### **Additional References** 9

This section references the Avaya and Interalia XMU+ product documentation that are relevant to these Application Notes. Product documentation for Avaya products may be found at

http://support.avaya.com

- 1. Administering Avaya Aura<sup>TM</sup> Communication Manager, Release 5.2; Document No. 03-300509, May 2009
- 2. DEFINITY Enterprise Communications Server Release 9 System Description 555-233-200, Issue 2, November 2000

The Interalia documentation can be found at the following location: http://www.interalia.com/Products/XMU/XMU-Overview

#### ©2010 Avaya Inc. All Rights Reserved.

Avaya and the Avaya Logo are trademarks of Avaya Inc. All trademarks identified by  $\mathbb{R}$  and  $\mathbb{T}M$  are registered trademarks or trademarks, respectively, of Avaya Inc. All other trademarks are the property of their respective owners. The information provided in these Application Notes is subject to change without notice. The configurations, technical data, and recommendations provided in these Application Notes are believed to be accurate and dependable, but are presented without express or implied warranty. Users are responsible for their application of any products specified in these Application Notes.

Please e-mail any questions or comments pertaining to these Application Notes along with the full title name and filename, located in the lower right corner, directly to the Avaya DevConnect Program at <u>devconnect@avaya.com</u>.